## Инструкция по обработке заявлений

## «Прикрепление онлайн»

Руководство пользователя

Иваново 2023

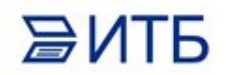

**ВИТР** 

#### Отработка заявления вручную:

# Открыть «Федеральные веб-сервисы очередь сообщений прикрепления онлайн» (раздел Регистратура):

| 🔒 Нача | льная страница Что нового           |                                                                                                    |
|--------|-------------------------------------|----------------------------------------------------------------------------------------------------|
| ≣      | Главное                             |                                                                                                    |
|        | Договоры и<br>взаиморасчеты         | Поиск медицинской карты<br>Визиты в регистратуру                                                                                  |
| Ð      | Маркетинг                           | Заключительный акт профосмотра<br>Объединение пациентов<br>Перенос заказов                                                        |
|        | Медицинская организация             | Индивидуальные соглашения с клиентами<br>Типовые соглашения с клиентами                                                           |
| Ū      | Нормативно-справочная<br>информация | Справки для налогового социального вычета<br>Регистрация визитов<br>Федеральные веб сервисы очередь сообщений прикрепление онлайн |
| Ž      | Регистратура                        | Отчеты регистратуры                                                                                                    |
|        | Листки<br>нетрудоспособности        | данные пациента<br>(не использовать)Смена данных полисов<br>Виды адресов                                                          |
|        | Родовые сертификаты                 | Виды документов физических лиц<br>Виды медицинских карт<br>Возрастные категории                                                   |

В форме будут отражены все заявления, полученные от сервиса, а также все ответы, которые информационная система отправила в сервис:

| 🗲 🔶 🏠 Федеральные веб серви                    | исы очередь сообщений г | прикрепление онлайн |         |                        | I                                                |
|------------------------------------------------|-------------------------|---------------------|---------|------------------------|--------------------------------------------------|
| Фильтр • Действия • Порежим администратора     |                         |                     |         |                        |                                                  |
| Период:                                        | × Order id:             |                     |         |                        |                                                  |
| ©⊪<br>⊕© Тип сообщения (Message Type)          | Дата создания           | Пациент             | Участок | Обработано Есть ошибка | Комментарий                                      |
| В Заявление о выборе медицинской организации   | 26.11.2022 23:41:04     |                     |         |                        | Не удалось найти/создать пациента или определит  |
| Заявление о выборе медицинской организации     | 26.11.2022 23:40:41     |                     |         |                        | Не удалось найти/создать пациента или определит  |
| Заявление о выборе медицинской организации     | 26.11.2022 23:40:53     |                     |         |                        | Не удалось найти/создать пациента или определит  |
| 0                                              | 30.11.2022 4:44:45      |                     |         | ~                      |                                                  |
| 0                                              | 05.12.2022 4:11:00      |                     |         | ~                      |                                                  |
| Заявление о выборе медицинской организации     | 26.11.2022 23:40:52     |                     |         |                        | Не удалось найти/создать пациента или определит  |
| Заявление о выборе медицинской организации     | 02.12.2022 6:30:15      |                     |         |                        | Не удалось найти/создать пациента или определит  |
| Ваявление о выборе медицинской организации     | 26.11.2022 23:40:53     |                     |         |                        | Не удалось найти/создать пациента или определит  |
| (2) Заявление о выборе медицинской организации | 26.11.2022 23:40:59     |                     |         |                        | Не удалось найти/создать пациента или определит  |
| Открепление от медицинской организации         | 26.11.2022 23:40:43     |                     |         | ~                      |                                                  |
| 0                                              | 28.11.2022 5:09:13      |                     |         | ~                      |                                                  |
| Ваявление о выборе медицинской организации     | 26.11.2022 23:41:01     |                     |         |                        | Не удалось найти/создать пациента или определит  |
| (2) Открепление от медицинской организации     | 26.11.2022 23:40:43     |                     |         |                        | Не удалось идентифицировать пациента.            |
| •                                              | 04.12.2022 5:03:10      |                     |         | ~                      |                                                  |
| Заявление о выборе медицинской организации     | 26.11.2022 23:40:55     |                     |         |                        |                                                  |
| Заявление о выборе медицинской организации     | 30.11.2022 4:44:44      |                     |         |                        |                                                  |
| Заявление о выборе медицинской организации     | 02.12.2022 6:30:14      |                     |         |                        |                                                  |
| Ваявление о выборе медицинской организации     | 26.11.2022 23:40:59     |                     |         |                        | Не удалось найти/создать пациента или определити |
| 0                                              | 29.11.2022 3:51:38      |                     |         | ~                      |                                                  |
| Э Заявление о выборе медицинской организации   | 26.11.2022.23:41:02     |                     |         |                        | Не удалось найти/создать пациента или определит  |

ВИТР

#### Чтобы вручную отработать **Заявление на прикрепление** (**Заявление о выборе медицинской организации**), необходимо открыть заявление, перейти на вкладку **Обработка**:

| Записать и закрыть    | Записать                     |                               | Еще 🔫                        |
|-----------------------|------------------------------|-------------------------------|------------------------------|
| Ідентификатор сообщен | ия: a2d4af93-126d-402a-832f- | 5821718c4c16 Дата со          | здания: 26.11.2022 23:40:53  |
| рганизация:           |                              |                               | æ                            |
| ип пакета:            | getMessage                   | Тип сообщения (MessageType):  | Заявление о выборе медицинск |
| бработано:            | 🗌 Есть ошибка: 🗌             |                               |                              |
| Сообщение Ответ       | Обработка Комментарий        |                               |                              |
| Дата попытки обработк | си:                          | Количество попыток обработки: |                              |
| Пациент:              | I.                           |                               | P                            |
| Участок:              |                              |                               | · ₽                          |
|                       |                              |                               |                              |
|                       |                              |                               |                              |
|                       |                              |                               |                              |
|                       |                              |                               |                              |
|                       |                              |                               |                              |
|                       |                              |                               |                              |
|                       |                              |                               |                              |
|                       |                              |                               |                              |

#### Выбрать пациента:

| Стор         Федеральные веб           Записать и закрыть         Записать и закрыть           Записать и закрыть         Записать и закрыть           Записать и закрыть         Записать и закрыть           Записать и закрыть         Записать и закрыть           Записать и закрыть         Записать и закрыть           Записать и закрыть         Записать и закрыть           Записать и закрыть         Записать и закрыть           Записать и закрыть         Записать и закрыть           Период         Тип пакета:           Пати сообщения (Message Type)         Закление о выборе медицинской организации           Вакление о выборе медицинской организации         Обработано:           Вакление о выборе медицинской организации         Собщения (Message Type)           Закление о выборе медицинской организации         Собщения (Message Type)           Закление о выборе медицинской организации         Собщения (Message Type)           Закление о выборе медицинской организации         Собщения (Message Type)           Закление о выборе медицинской организации         Собщения (Message Type)           Закление о выборе медицинской организации         Собщения (Message Type)           Закление о выборе медицинской организации         Закление о выборе медицинской организации           Закление о выборе медицинской организации         Заклен                                                                                                    |          |
|----------------------------------------------------------------------------------------------------|----------|
|                                                                                                    |          |
| Фильтр •             Действия •             Кер ини адинии               Организация:               Ø                 Пергоса:             Тип пакета:             дей Мезаде Туре): Заявление а выборе медицинос               Обработано:             Собщения (Message Type): Заявление а выборе медицинос               Обработано:             Собщения               Обработано:             Собщения               Обработано:             Собщения               Обработано:             Собщения               Обработано:             Собщения               Обработано:             Собщения               Обработано:             Собщения               Обработано:             Собщения               Обработано:             Собщения               Обработано:             Собщения               Обработано:             Собщения               Обработано:             Собщения               Обработано:             Собщения               Обработано:             Собщения               Обработано:             Собщения             Собщения               Собработано:             Собщения               Собработано:             Собщения             Собщения             Собщения             Собщения             Собщения             Собщения             Собщения             Собщения             Собщения                                                                                                    |          |
| Период:         Тип пакета:         ре!Мезаде         Тип сообщения (MesageType):         Заявление о выборе медицинос           0% 00000000000000000000000000000000000                                                                                                    |          |
| В Тип сообщения (МеззареТуре)         Обработано:         Еть ошибка:         Обработано         Обработано                                                                                                    |          |
| Обработка     Сообщение     Ответ     Обработка     Комментарий     Дата польтко: обработка:     Комментарий     Дата польтко: обработка:                                                                                                    | бка Коми |
|                                                                                                    | He y     |
| Дата попытки оораоотки: количество попыток оораоотки:                                                                                                    | He y     |
| CET Gasebnerke o Bibloope Megkruthickou oprahraaumi                                                                                                    | He y     |
| Пациент.                                                                                                    |          |
| Участок: • Ø                                                                                                    | Lie u    |
| <ul> <li>Statistical and statistical and statistica.</li> </ul>                                                                                                    | He v     |
| A TORCE TRANSPORTER     Description automation     Description automation     Description     Descriptin     Description     Description     Description     Description | o ↓      |
|                                                                                                    |          |
|                                                                                                    |          |
|                                                                                                    |          |
| o Honckio Aspie                                                                                                    |          |
|                                                                                                    |          |
|                                                                                                    |          |
|                                                                                                    |          |
|                                                                                                    |          |
| Cepus: Homep nonuce:                                                                                                    |          |
| О Помак по полису                                                                                                    |          |
| 📀 Поиск по данным ДУЛ                                                                                                    |          |
| Bud pokymenta:         •         •                                                                                                    |          |
| Серия: Номер:                                                                                                    |          |
| Медицинские карты                                                                                                    |          |
|                                                                                                    |          |
| <b>(1</b> )                                                                                                    |          |
|                                                                                                    |          |
|                                                                                                    |          |
|                                                                                                    |          |
| a                                                                                                    |          |

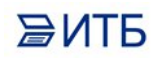

### Выбрать участок:

| Contraction Contraction Contraction                                                                                                    |                         |                                                                                                    |                                                                                                    |
|----------------------------------------------------------------------------------------------------|-------------------------|----------------------------------------------------------------------------------------------------|----------------------------------------------------------------------------------------------------|
| аписать и закрыть                                                                                                    | Записать                |                                                                                                    | E                                                                                                    |
| ентификатор сообщения.                                                                                                    | : a2d4af93-126d-402a-83 | 2f-5821718c4c16                                                                                                    | Дата создания: 26.11.2022 23:40:53                                                                                                    |
| анизация:                                                                                                    |                         |                                                                                                    |                                                                                                    |
| і пакета:                                                                                                    | getMessage              | Тип сообщения (Messa                                                                                                    | деТуре): Заявление о выборе медиц                                                                                                    |
| аботано:                                                                                                    | Есть ошибка:            |                                                                                                    |                                                                                                    |
|                                                                                                    | бработка Комментар      | uaiă                                                                                                    |                                                                                                    |
|                                                                                                    |                         |                                                                                                    |                                                                                                    |
| ата попытки обработки:                                                                                                    |                         | Количество попыток обра                                                                                                    | аботки:                                                                                                    |
| ациент:                                                                                                    |                         |                                                                                                    |                                                                                                    |
| часток:                                                                                                    |                         |                                                                                                    |                                                                                                    |
|                                                                                                    |                         |                                                                                                    |                                                                                                    |
|                                                                                                    |                         |                                                                                                    |                                                                                                    |
|                                                                                                    |                         |                                                                                                    |                                                                                                    |
| Врачебные                                                                                                    | участки                 |                                                                                                    | : 🗆 ×                                                                                                    |
| · · · · · · · · · · · · · · · · · · ·                                                                                                    |                         |                                                                                                    |                                                                                                    |
| Buffpan Coa                                                                                                    | лать Найти              |                                                                                                    | Euro D                                                                                                    |
| DBioparb                                                                                                    |                         | Отменить поиск                                                                                                    | Eme +                                                                                                    |
| Наименование                                                                                                    |                         |                                                                                                    |                                                                                                    |
| Наименование                                                                                                    |                         | + Тип участ Отмен                                                                                                    | нить поиск в списке (Ctrl+Q)                                                                                                    |
| Наименование                                                                                                    |                         | ↓ Тип участ<br>Терапевтический                                                                                                    | нить поиск в списке (Ctrl+Q)                                                                                                    |
| Наименование                                                                                                    |                         | ↓ Тип участ Отмен<br>Терапевтический                                                                                                    | нить поиск в списке (Ctrl+Q)<br>ПОЛИКЛИНИК_<br>ПОЛИКЛИНИК_<br>ОТПЕРЕНИЕ В                                                                                                    |
| Наименование                                                                                                    |                         | Отменить поиск<br>Тип участ<br>Терапевтический<br>-<br>педиатр                                                                                                    | нить поиск в списке (Ctrl+Q)<br>ПОЛИКЛИНИК_<br>ПОЛИКЛИНИК_<br>ОТДЕЛЕНИЕ Д_                                                                                                    |
| Наименование                                                                                                    |                         | ↓ Тип участ<br>Терапевтический<br>-<br>педиатр<br>педиатр                                                                                                    | нить поиск в списке (Ctrl+Q)<br>ПОЛИКЛИНИК_<br>ПОЛИКЛИНИК_<br>ОТДЕЛЕНИЕ Д_<br>ДЕТСКАЯ ПОЛ_                                                                                                    |
| Наименование                                                                                                    |                         | <ul> <li>Тип участ Отмен</li> <li>Терапевтический</li> <li>педиатр</li> <li>педиатр</li> <li>педиатр</li> </ul>                                                                                                    | нить поиск в списке (Ctrl+Q)<br>ПОЛИКЛИНИК.<br>ПОЛИКЛИНИК.<br>ОТДЕЛЕНИЕ Д.<br>ДЕТСКАЯ ПОЛ.<br>ОТДЕЛЕНИЕ Д.                                                                                                    |
| Наименование<br>-<br>-<br>02<br>-<br>09<br>-<br>1<br>-<br>3                                                                                                    |                         | ↓ Тип участ Отмен<br>Терапевтический<br>-<br>педиатр<br>педиатр<br>педиатр<br>педиатр                                                                                                    | нить поиск в списке (Ctrl+Q)<br>ПОЛИКЛИНИК_<br>ПОЛИКЛИНИК_<br>ОТДЕЛЕНИЕ Д_<br>ДЕТСКАЯ ПОЛ_<br>ОТДЕЛЕНИЕ Д_<br>ДЕТСКАЯ ПОЛ_                                                                                                    |
| Наименование<br>                                                                                                    |                         | ↓ Тип участ Отмен<br>Терапевтический<br>-<br>педиатр<br>педиатр<br>педиатр<br>педиатр<br>педиатр                                                                                                    | нить поиск в списке (Ctrl+Q)<br>ПОЛИКЛИНИК.<br>ОТДЕЛЕНИЕ Д.<br>ДЕТСКАЯ ПОЛ.<br>ОТДЕЛЕНИЕ Д.<br>ДЕТСКАЯ ПОЛ.<br>ДЕТСКАЯ ПОЛ.                                                                                                    |
| Наименование<br>                                                                                                    |                         | ↓ Тип участ Отмен<br>Терапевтический<br>-<br>педиатр<br>педиатр<br>педиатр<br>педиатр<br>педиатр<br>педиатр<br>педиатр<br>педиатр                                                                                                    | нить поиск в списке (Ctrl+Q)<br>ПОЛИКЛИНИК.<br>ОТДЕЛЕНИЕ Д.<br>ДЕТСКАЯ ПОЛ.<br>ДЕТСКАЯ ПОЛ.<br>ДЕТСКАЯ ПОЛ.<br>ДЕТСКАЯ ПОЛ.                                                                                                    |
| Наименование<br>                                                                                                    |                         | ↓ Тип участ Отмен<br>Терапевтический<br>-<br>педиатр<br>педиатр<br>педиатр<br>педиатр<br>педиатр<br>педиатр<br>педиатр<br>педиатр                                                                                                    | нить поиск в списке (Ctrl+Q)<br>ПОЛИКЛИНИК<br>ОТДЕЛЕНИЕ Д<br>ДЕТСКАЯ ПОЛ<br>ОТДЕЛЕНИЕ Д<br>ДЕТСКАЯ ПОЛ<br>ДЕТСКАЯ ПОЛ<br>ДЕТСКАЯ ПОЛ<br>ОТДЕЛЕНИЕ Д                                                                                                    |
| Наименование<br>                                                                                                    |                         | ↓ Тип участ Отмен<br>Терапевтический<br>-<br>педиатр<br>педиатр<br>педиатр<br>педиатр<br>педиатр<br>педиатр<br>педиатр<br>педиатр<br>педиатр<br>педиатр<br>педиатр                                                                                                    | нить поиск в списке (Ctrl+Q)<br>ПОЛИКЛИНИК.<br>ОТДЕЛЕНИЕ Д.<br>ДЕТСКАЯ ПОЛ.<br>ОТДЕЛЕНИЕ Д.<br>ДЕТСКАЯ ПОЛ.<br>ДЕТСКАЯ ПОЛ.<br>ДЕТСКАЯ ПОЛ.<br>ОТДЕЛЕНИЕ Д.<br>ДЕТСКАЯ ПОЛ.                                                                                                    |
| Наименование<br>                                                                                                    |                         | ↓ Тип участ Отмен<br>Терапевтический<br>-<br>педиатр<br>педиатр<br>педиатр<br>педиатр<br>педиатр<br>педиатр<br>педиатр<br>педиатр<br>педиатр<br>педиатр<br>педиатр<br>педиатр<br>педиатр<br>педиатр<br>педиатр<br>педиатр                                                                                                    | нить поиск в списке (Ctrl+Q)<br>ПОЛИКЛИНИК.<br>ОТДЕЛЕНИЕ Д.<br>ДЕТСКАЯ ПОЛ.<br>ОТДЕЛЕНИЕ Д.<br>ДЕТСКАЯ ПОЛ.<br>ДЕТСКАЯ ПОЛ.<br>ОТДЕЛЕНИЕ Д.<br>ДЕТСКАЯ ПОЛ.<br>ОТДЕЛЕНИЕ Д.<br>ДЕТСКАЯ ПОЛ.<br>ДЕТСКАЯ ПОЛ.                                                                                                    |
| Наименование<br>= -<br>= 02<br>= 09<br>= 1<br>= 3<br>= ДОУ<br>= ДП_10_УЧ_01<br>= ДП_10_УЧ_01<br>= ДП_10_УЧ_02<br>= ДП_10_УЧ_03<br>= ДП_10_УЧ_04                                                                                                    |                         | <ul> <li>Тип участ Отмен</li> <li>Терапевтический</li> <li>педиатр</li> <li>педиатр</li> </ul>                                                                                                    | нить поиск в списке (Ctrl+Q)<br>ПОЛИКЛИНИК.<br>ОТДЕЛЕНИЕ Д.<br>ДЕТСКАЯ ПОЛ.<br>ОТДЕЛЕНИЕ Д.<br>ДЕТСКАЯ ПОЛ.<br>ДЕТСКАЯ ПОЛ.<br>ОТДЕЛЕНИЕ Д.<br>ДЕТСКАЯ ПОЛ.<br>ДЕТСКАЯ ПОЛ.<br>ДЕТСКАЯ ПОЛ.<br>ДЕТСКАЯ ПОЛ.                                                                                                    |
| Наименование<br><br>- 02<br>- 09<br>- 1<br>- 3<br>- ДОУ<br>- ДП_10_УЧ_01<br>- ДП_10_УЧ_01<br>- ДП_10_УЧ_02<br>- ДП_10_УЧ_03<br>- ДП_10_УЧ_04<br>- ДП_10_УЧ_05                                                                                                    |                         | ↓ Тип участ Отмен<br>Терапевтический<br>-<br>педиатр<br>педиатр                                                                                                    | нить поиск в списке (Ctrl+Q)<br>ПОЛИКЛИНИК.<br>ОТДЕЛЕНИЕ Д.<br>ДЕТСКАЯ ПОЛ.<br>ОТДЕЛЕНИЕ Д.<br>ДЕТСКАЯ ПОЛ.<br>ДЕТСКАЯ ПОЛ.<br>ДЕТСКАЯ ПОЛ.<br>ДЕТСКАЯ ПОЛ.<br>ДЕТСКАЯ ПОЛ.<br>ДЕТСКАЯ ПОЛ.<br>ДЕТСКАЯ ПОЛ.<br>ДЕТСКАЯ ПОЛ.                                                                                                    |
| Наименование<br>= .<br>= 02<br>= 09<br>= 1<br>= 3<br>= ДОУ<br>= ДП_10_УЧ_01<br>= ДП_10_УЧ_01<br>= ДП_10_УЧ_02<br>= ДП_10_УЧ_03<br>= ДП_10_УЧ_04<br>= ДП_10_УЧ_05<br>= ДП_10_УЧ_06                                                                                    |                         | ↓ Тип участ Отмен<br>Терапевтический<br>-<br>педиатр<br>педиатр | нить поиск в списке (Ctrl+Q)<br>ПОЛИКЛИНИК.<br>ОТДЕЛЕНИЕ Д.<br>ДЕТСКАЯ ПОЛ.<br>ОТДЕЛЕНИЕ Д.<br>ДЕТСКАЯ ПОЛ.<br>ДЕТСКАЯ ПОЛ.<br>ДЕТСКАЯ ПОЛ.<br>ДЕТСКАЯ ПОЛ.<br>ДЕТСКАЯ ПОЛ.<br>ДЕТСКАЯ ПОЛ.<br>ДЕТСКАЯ ПОЛ.<br>ДЕТСКАЯ ПОЛ.                                                                                                    |
| Наименование<br>= .<br>= 02<br>= 09<br>= 1<br>= 3<br>= ДОУ<br>= ДП_10_УЧ_01<br>= ДП_10_УЧ_01<br>= ДП_10_УЧ_02<br>= ДП_10_УЧ_03<br>= ДП_10_УЧ_04<br>= ДП_10_УЧ_05<br>= ДП_10_УЧ_07                                                                                    |                         | <ul> <li>Тип участ Отмен</li> <li>Терапевтический</li> <li>педиатр</li> <li>педиатр</li> </ul>                                                                                                    | нить поиск в списке (Ctrl+Q)<br>ПОЛИКЛИНИК.<br>ОТДЕЛЕНИЕ Д.<br>ДЕТСКАЯ ПОЛ.<br>ОТДЕЛЕНИЕ Д.<br>ДЕТСКАЯ ПОЛ.<br>ДЕТСКАЯ ПОЛ.<br>ДЕТСКАЯ ПОЛ.<br>ДЕТСКАЯ ПОЛ.<br>ДЕТСКАЯ ПОЛ.<br>ДЕТСКАЯ ПОЛ.<br>ДЕТСКАЯ ПОЛ.<br>ДЕТСКАЯ ПОЛ.<br>ДЕТСКАЯ ПОЛ.<br>ДЕТСКАЯ ПОЛ.                                                                                                    |
| Наименование<br>= -<br>= 02<br>= 09<br>= 1<br>= 3<br>= ДОУ<br>= ДП_10_УЧ_01<br>= ДП_10_УЧ_01<br>= ДП_10_УЧ_02<br>= ДП_10_УЧ_03<br>= ДП_10_УЧ_04<br>= ДП_10_УЧ_06<br>= ДП_10_УЧ_07<br>= ДП_10_УЧ_08                                                                   |                         | <ul> <li>Тип участ Отмен</li> <li>Терапевтический</li> <li>педиатр</li> <li>педиатр</li> </ul>                                                                                                    | нить поиск в списке (Ctrl+Q)<br>ПОЛИКЛИНИК.<br>ОТДЕЛЕНИЕ Д.<br>ДЕТСКАЯ ПОЛ.<br>ОТДЕЛЕНИЕ Д.<br>ДЕТСКАЯ ПОЛ.<br>ДЕТСКАЯ ПОЛ.<br>ДЕТСКАЯ ПОЛ.<br>ДЕТСКАЯ ПОЛ.<br>ДЕТСКАЯ ПОЛ.<br>ДЕТСКАЯ ПОЛ.<br>ДЕТСКАЯ ПОЛ.<br>ДЕТСКАЯ ПОЛ.<br>ДЕТСКАЯ ПОЛ.<br>ДЕТСКАЯ ПОЛ.<br>ДЕТСКАЯ ПОЛ.<br>ДЕТСКАЯ ПОЛ.                                                                               |
| Наименование<br>                                                                                                    |                         | ↓ Тип участ Отмен<br>Терапевтический<br>-<br>педиатр<br>педиатр                                                                                                    | нить поиск в списке (Ctrl+Q)<br>ПОЛИКЛИНИК.<br>ОТДЕЛЕНИЕ Д.<br>ДЕТСКАЯ ПОЛ.<br>ОТДЕЛЕНИЕ Д.<br>ДЕТСКАЯ ПОЛ.<br>ДЕТСКАЯ ПОЛ.<br>ДЕТСКАЯ ПОЛ.<br>ДЕТСКАЯ ПОЛ.<br>ДЕТСКАЯ ПОЛ.<br>ДЕТСКАЯ ПОЛ.<br>ДЕТСКАЯ ПОЛ.<br>ДЕТСКАЯ ПОЛ.<br>ДЕТСКАЯ ПОЛ.<br>ДЕТСКАЯ ПОЛ.<br>ДЕТСКАЯ ПОЛ.<br>ДЕТСКАЯ ПОЛ.<br>ДЕТСКАЯ ПОЛ.<br>ДЕТСКАЯ ПОЛ.                                               |
| Наименование<br>= .<br>= 02<br>= 09<br>= 1<br>= 3<br>= ДОУ<br>= ДП_10_УЧ_01<br>= ДП_10_УЧ_01<br>= ДП_10_УЧ_02<br>= ДП_10_УЧ_02<br>= ДП_10_УЧ_03<br>= ДП_10_УЧ_05<br>= ДП_10_УЧ_07<br>= ДП_10_УЧ_08<br>= ДП_10_УЧ_09<br>= ЛП_3_УЧ_01                                  |                         | ↓ Тип участ Отмен<br>Терапевтический<br>-<br>педиатр<br>педиатр                                                                                                    | нить поиск в списке (Ctrl+Q)<br>ПОЛИКЛИНИК.<br>ОТДЕЛЕНИЕ Д.<br>ДЕТСКАЯ ПОЛ.<br>ОТДЕЛЕНИЕ Д.<br>ДЕТСКАЯ ПОЛ.<br>ДЕТСКАЯ ПОЛ.<br>ДЕТСКАЯ ПОЛ.<br>ДЕТСКАЯ ПОЛ.<br>ДЕТСКАЯ ПОЛ.<br>ДЕТСКАЯ ПОЛ.<br>ДЕТСКАЯ ПОЛ.<br>ДЕТСКАЯ ПОЛ.<br>ДЕТСКАЯ ПОЛ.<br>ДЕТСКАЯ ПОЛ.<br>ДЕТСКАЯ ПОЛ.<br>ДЕТСКАЯ ПОЛ.<br>ДЕТСКАЯ ПОЛ.<br>ДЕТСКАЯ ПОЛ.<br>ДЕТСКАЯ ПОЛ.<br>ДЕТСКАЯ ПОЛ.               |
| Наименование<br>= .<br>= 02<br>= 09<br>= 1<br>= 3<br>= ДОУ<br>= ДП_10_УЧ_01<br>= ДП_10_УЧ_01<br>= ДП_10_УЧ_02<br>= ДП_10_УЧ_03<br>= ДП_10_УЧ_03<br>= ДП_10_УЧ_05<br>= ДП_10_УЧ_05<br>= ДП_10_УЧ_07<br>= ДП_10_УЧ_08<br>= ДП_10_УЧ_01<br>= ЛП_3_УЧ_01<br>= ЛП_3_УЦ 02 |                         | <ul> <li>Тип участ Отмен</li> <li>Терапевтический</li> <li>педиатр</li> <li>педиатр</li> </ul>                                                                                                    | ИТЬ ПОИСК В СПИСКЕ (Ctrl+Q)<br>ПОЛИКЛИНИК.<br>ПОЛИКЛИНИК.<br>ОТДЕЛЕНИЕ Д.<br>ДЕТСКАЯ ПОЛ.<br>ОТДЕЛЕНИЕ Д.<br>ДЕТСКАЯ ПОЛ.<br>ДЕТСКАЯ ПОЛ.<br>ДЕТСКАЯ ПОЛ.<br>ДЕТСКАЯ ПОЛ.<br>ДЕТСКАЯ ПОЛ.<br>ДЕТСКАЯ ПОЛ.<br>ДЕТСКАЯ ПОЛ.<br>ДЕТСКАЯ ПОЛ.<br>ДЕТСКАЯ ПОЛ.<br>ДЕТСКАЯ ПОЛ.<br>ДЕТСКАЯ ПОЛ.<br>ДЕТСКАЯ ПОЛ.<br>ДЕТСКАЯ ПОЛ.<br>ДЕТСКАЯ ПОЛ.<br>ДЕТСКАЯ ПОЛ.<br>ДЕТСКАЯ ПОЛ. |

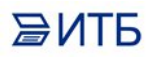

#### Нажать «Записать и закрыть»:

| Записать и закрыть |                          | Записа        | ть                       |                               |                    | Еще 🕶        |
|--------------------|--------------------------|---------------|--------------------------|-------------------------------|--------------------|--------------|
| Лдентификато       | р сообщен                | ия: a2d4af93- | -126d-402a-832f-5        | 5821718с4с16 Дата со          | здания: 26.11.2022 | 2 23:40:53   |
| Организация:       |                          | ОБУЗ "Г       | ОБУЗ "ГКБ №3 г. Иванова" |                               |                    | D            |
| Гип пакета:        |                          | getMessa      | ige                      | Тип сообщения (MessageType):  | Заявление о выбо   | ре медицинск |
| Обработано:        |                          | Есть          | ошибка: 🗌                |                               |                    |              |
| Сообщение          | Ответ                    | Обработка     | Комментарий              |                               |                    |              |
| Дата попытк        | и <mark>обраб</mark> отк | си:           |                          | Количество попыток обработки: |                    |              |
| Пациент:           |                          | Иванов        | Иванов Иван Иванович     |                               |                    | @            |
| Участок:           |                          | Врачеб        | Врачебный участок №1 -   |                               |                    |              |
|                    |                          |               |                          |                               |                    |              |
|                    |                          |               |                          |                               |                    |              |
|                    |                          |               |                          |                               |                    |              |
|                    |                          |               |                          |                               |                    |              |
|                    |                          |               |                          |                               |                    |              |
|                    |                          |               |                          |                               |                    |              |

После этого в командной панели нажать на кнопку **Действия -**Обработать сообщение:

| 🕅 Фильтр 🕶             | 📃 Действия 📲 🔞 Режим администратор | ba          |                     |         |
|------------------------|------------------------------------|-------------|---------------------|---------|
| Период:                | 🗓 Прочитать очередь                | × Order id: |                     |         |
| © III<br>© © Тип сообь | 🕪 Обработать сообщение             |             | Дата создания       | Пациент |
| 🕑 Заявление            | С Обновить F5                      |             | 26.11.2022 23:41:04 |         |
| 🕗 Заявление            | о выборе медицинской организации   |             | 26.11.2022 23:40:41 |         |
| 🕑 Заявление            | е о выборе медицинской организации |             | 26.11.2022 23:40:53 |         |
| 0                      |                                    |             | 30.11.2022 4:44:45  |         |
| 0                      |                                    |             | 05.12.2022 4:11:00  |         |
| 🕗 Заявление            | е о выборе медицинской организации |             | 26.11.2022 23:40:52 |         |
| 🕭 Заявление            | е о выборе медицинской организации |             | 02.12.2022 6:30:15  |         |
| 🕗 Заявление            | е о выборе медицинской организации |             | 26.11.2022 23:40:53 |         |
| 🤄 Заявление            | е о выборе медицинской организации |             | 26.11.2022 23:40:59 |         |
| 📀 Откреплен            | ние от медицинской организации     |             | 26.11.2022 23:40:43 |         |
| 0                      |                                    |             | 28.11.2022 5:09:13  |         |
| 🕗 Заявление            | е о выборе медицинской организации |             | 26.11.2022 23:41:01 |         |
| 🕗 Откреплен            | ние от медицинской организации     |             | 26.11.2022 23:40:43 |         |

ВИТР

В случае успеха у сообщения должна изменится пиктограмма с

и и и и какже должно быть сформировано ответное сообщение для сервиса с типом пакета *sendMessage* (тип пакета отображается при нажатой кнопке **Режим администратора**):

|              | и закрыть  | Записа       | ть                   |                                |                   | Еще       |
|--------------|------------|--------------|----------------------|--------------------------------|-------------------|-----------|
| 1дентификато | р сообщени | ия: 5b4f0112 | 2ad5-40f1-848b-e     | e7c1fde25e37 Дата cos,         | дания: 26.11.2022 | 23:41:15  |
| )рганизация: |            |              |                      |                                |                   |           |
| ип пакета:   |            | sendMes      | sage                 | Тип сообщения (MessageType): ( | Эткрепление от ме | дицинской |
| бработано:   |            | 🗹 Есть       | ошибка: 🗌            |                                |                   |           |
| Сообщение    | Ответ      | Обработка    | Комментарий          |                                |                   |           |
| Дата попытк  | и обработк | и:           |                      | Количество попыток обработки:  | 0                 |           |
| Пациент:     |            | Иванов       | Иванов Иван Иванович |                                |                   | 6         |
| Участок:     |            | Врачеб       | Врачебный участок №1 |                                |                   | • G       |
|              |            |              |                      |                                |                   |           |
|              |            |              |                      |                                |                   |           |
|              |            |              |                      |                                |                   |           |
|              |            |              |                      |                                |                   |           |
|              |            |              |                      |                                |                   |           |

По такому же принципу производится и Открепление от медицинской организации:

Для обработки заявления на открепление (**Открепление от медицинской организации**) необходимо открыть форму заявления, перейти на вкладку **Обработка**, выбрать пациента, указанного в заявлении, выбрать его текущий участок и нажать на "Записать и закрыть". После этого выполнить команду "**Обработать сообщение**".

Печатная форма Доступна из карты пациента по кнопке "Печать" > "Печать информации прикрепления онлайн".